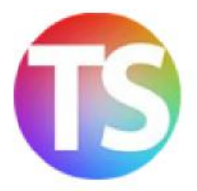

## COME ACQUISTARE UN CORSO E-LEARNING SU TECNICA STORE E UTILIZZARE IL CODICE SCONTO

## > Registrazione su TECNICA STORE/TECNICA FORMAZIONE

- 1. Vai su TECNICA STORE alla pagina http://store.tecnicadellascuola.it/
- 2. Clicca sulla voce ACCOUNT in alto a destra e poi su REGISTRATI
- 3. Inserisci nei campi richiesti: nome, cognome, indirizzo ed email. Scegli una password e riscrivila per conferma nel secondo campo. Premi invia
- 4. Sulla tua casella di posta elettronica troverai una email contenente il link per la conferma del tuo account
- 5. L'account adesso è attivo e da ora in poi, puoi effettuare l'accesso (login) con le tue credenziali sia su <u>TECNICA STORE</u> che su <u>TECNICA FORMAZIONE</u> per l'e-learning. Quindi l'username è la tua email e la password è quella scelta da te in fase di registrazione

## > Acquisto e utilizzo del codice sconto

> Corso e-learning CONOSCENZA DELLA LEGISLAZIONE E NORMATIVA SCOLASTICA Codice sconto: richiedere per email <u>snadir@snadir.it</u> o per telefono (cellulare) 329 0399658 alla Segreteria Nazionale dello Snadir

> Corso e-learning CONOSCENZE PEDAGOGICO-DIDATTICHE DI BASE DEL DOCENTE

Codice sconto: richiedere per email <u>snadir@snadir.it</u> o per telefono (cellulare) 329 0399658 alla Segreteria Nazionale dello Snadir

- 1. Dopo avere effettuato il login con le tue credenziali alla pagina<u>http://store.tecnicadellascuola.it</u> clicca sulla voce in alto CORSI ELEARNING
- 2. Clicca sul corso preselto e poi su AGGIUNGI AL CARRELLO
- Ti viene offerto il corso a prezzo intero A questo punto utilizza il CODICE SCONTO associato al corso, come indicato nella email
- 4. Inseriscilo nel campo in basso rispettando il carattere maiuscolo e clicca su APPLICA
- 5. Il prezzo adesso risulta scontato come da convenzione
- 6. Clicca su ACQUISTA
- 7. Inserisci i dati completi per la fatturazione e clicca su CONTINUA
- 8. Clicca di nuovo su CONTINUA per approvare la transazione di pagamento con Paypal
- 9. Adesso sei su Paypal: puoi scegliere se pagare con il tuo conto paypal (inserendo le tue credenziali del conto) oppure con una carta di credito o prepagata
- **10. Importante! Dopo il pagamento, stai attento a completare l'ordine** spuntando la casella "Termini e condizioni" in basso e cliccando su CONCLUDI L'ACQUISTO.

L'ORDINE E' CONCLUSO! Riceverai sulla tua casella il riepilogo dell'ordine, la conferma di iscrizione al corso e la notifica di pagamento di Paypal.

Attenzione! Se sei interessato ad entrambi i corsi, per usufruire dello sconto, devi effettuare due acquisti separati.

POTRAI ACCEDERE AL CORSO E-LEARNING ACQUISTATO DAL SITO <u>TECNICA FORMAZIONE (http://formazione.tecnicadellascuola.it/)</u> CON LE CREDENZIALI CON CUI HAI EFFETTUATO L'ACQUISTO

Ti segnaliamo che su <u>TECNICA STORE</u>, cliccando sull'ordine all'interno del tuo account, puoi scaricare la fattura con i tuoi dati di acquisto.